# INICIACIÓN A BLENDER

2025

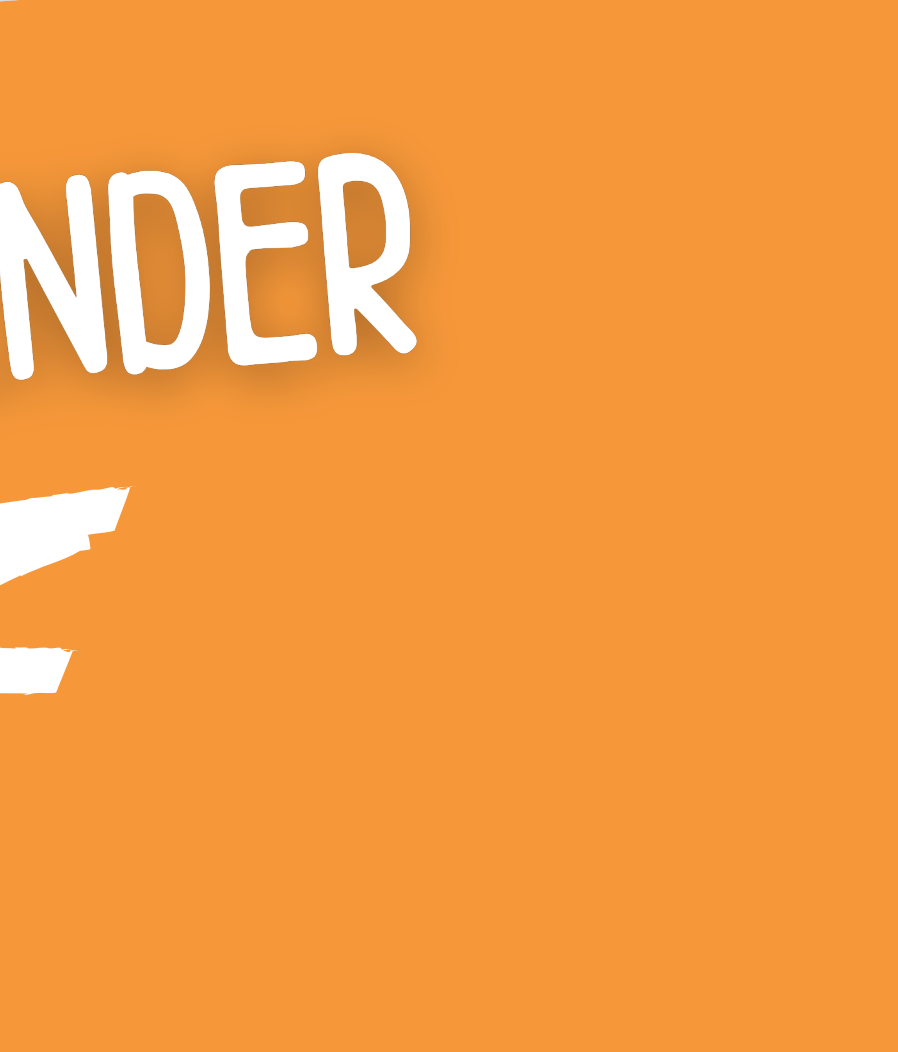

## RECURSOS

### 1° WEB OFICIAL BLENDER

2° PLATAFORMAS APRENDIZAXE

3° REPOSITORIOS

4° COMUNIDADES

https://www.blendtuts.es https://www.koreformacion.com/ http://pixelodeon3d.es/ https://www.blenderguru.com

https://studio.blender.org/welcome https://sketchfab.com https://www.blendswap.com/ https://www.turbosquid.com

https://blender.community/c/hoy/?sorting=hot/ https://discord.com/invite/blender3d/

#### https://www.blender.org/support/

## PANTALLA EMERXENTE

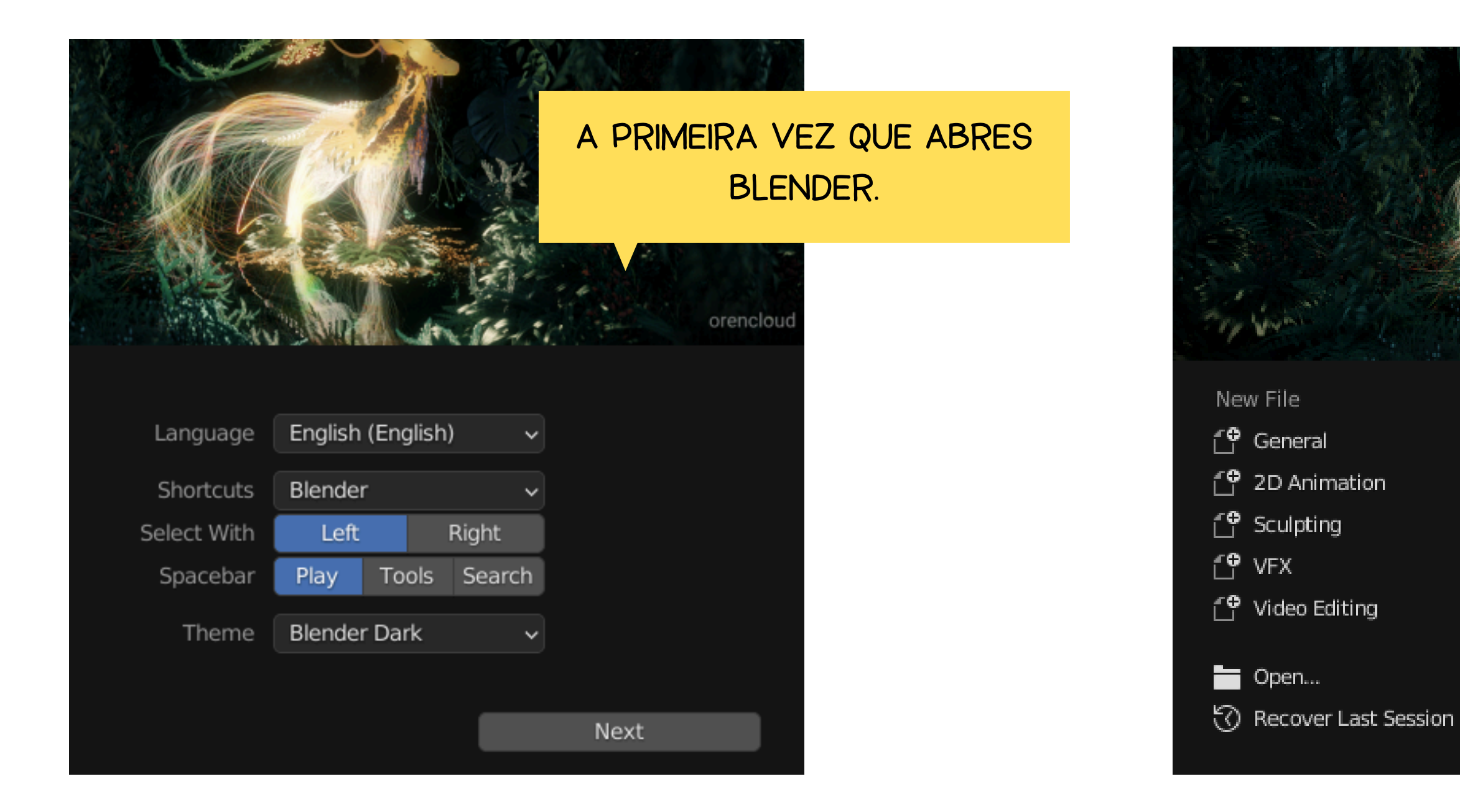

#### AS SEGUINTES VECES.

|  | Sec. 1 | 1         | 1.24 |    | Real Property |         | 13 |    |   | ÷ |
|--|--------|-----------|------|----|---------------|---------|----|----|---|---|
|  |        | WA:       | attu | R. |               | 1       |    | 12 | - |   |
|  |        | 1010-0004 |      |    |               |         | 76 |    |   |   |
|  |        |           |      | -  |               | and the |    |    |   |   |

Recent Files

🛃 Intro\_WC.blend 🛃 Intro\_WC1.blend 🐻 ICETEA lume.blend 🛃 untitled.blend

🛃 MONTAJE.blend

- Release Notes
- 💛 Development Fund

## PREFERENCIAS DE USUARIO

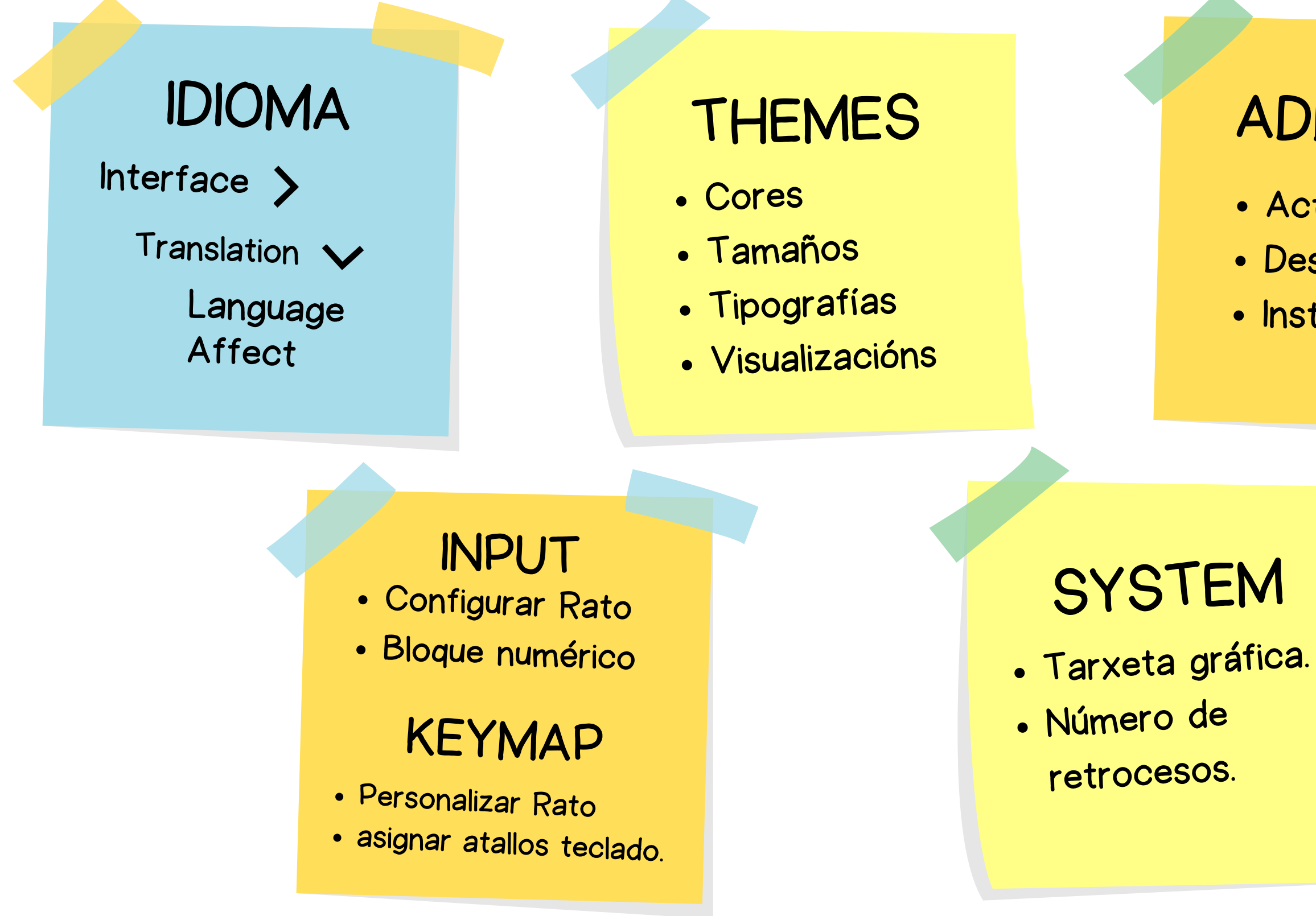

### ADD-ONS

- Activar
- Desactivar
- Instalar

#### SAVE & LOAD

- Copias de seguridade.
  - Gardado automático das preferencias.
  - Gardado manual
  - Restablecer

## ESPAZO DE TRABALLO

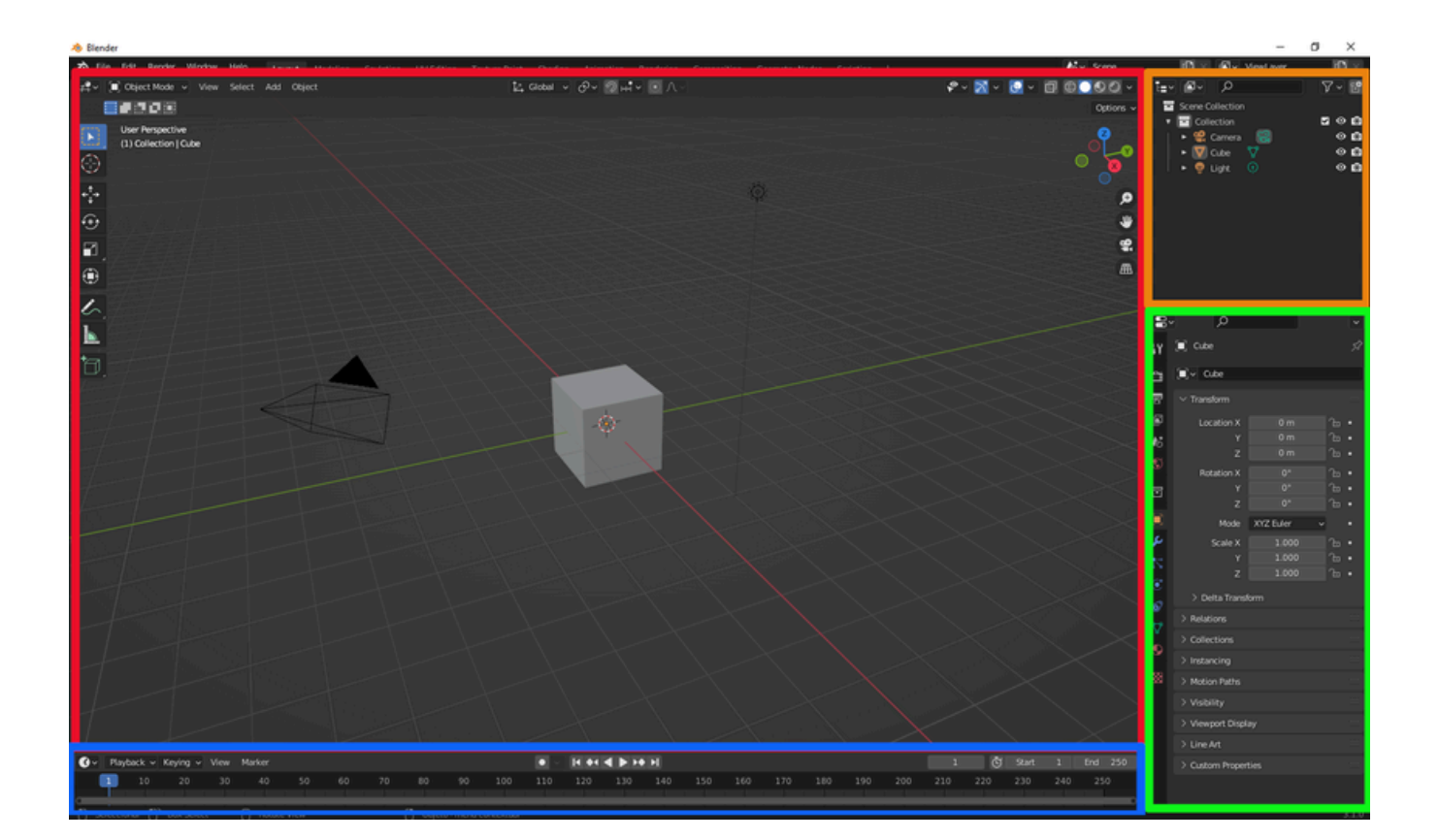

### ÁREA DE TRABALLO

| 🕰 🔄 Object Mode 🗸      | View Selec | t Add Object      |           |                   |           | [්∠, Global ∨ උ~    | <u></u> мн |
|------------------------|------------|-------------------|-----------|-------------------|-----------|---------------------|------------|
| General                | A          | Animation         |           | Scripting         |           | Data                |            |
| ≠¶ 3D Viewport         | Shift F5   | Dope Sheet        | Shift F12 | Text Editor       | Shift F11 | E <b>_</b> Outliner | Shift F9   |
| 🔟 _Image Editor        | Shift F10  | 🔇 Timeline        | Shift F12 | ▷- Python Console | Shift F4  | 吕 Properties        | Shift F7   |
| 🚺 UV Editor            | Shift F10  | 🎸 Graph Editor    | Shift F6  | 🔋 Info            |           | File Browser        | Shift F1   |
| 🗾 Compositor           | Shift F3   | 2 Drivers         | Shift F6  |                   |           | Asset Browser       | Shift F1   |
| 🔤 Texture Node Editor  | Shift F3   | 티코 Nonlinear Anin | nation    |                   |           | 于 Spreadsheet       |            |
| 📳 Geometry Node Editor | Shift F3   |                   |           |                   |           | 🗱 Preferences       |            |
| 🕐 Shader Editor        | Shift F3   |                   |           |                   |           |                     |            |
| ビ Video Sequencer      | Shift F8   |                   |           |                   |           |                     |            |
| -中- Movie Clip Editor  | Shift F2   |                   |           |                   |           |                     |            |

### EDITORES

## ATALLOS DE TECLADO

#### ATALLOS DE TECLADO

#### Xeral

| Novo arquivo        | Ctrl + N          |
|---------------------|-------------------|
| Buscar              | F3                |
| Gardar arquivo      | Ctrol + S         |
| Gardar como         | Maiús. + Ctrl + S |
| Nombrar             | F2                |
| Desfacer            | Ctrl+Z            |
| Refacer             | Ctrl+Shift+Z      |
| Cambiar modo        | Ctrl + TAB        |
| Cambiar Object/Edit | TAB               |
| Engadir obxecto     | Shift. + A        |
| Eliminar            | X ou Supr         |
| Ocultar             | н                 |
| Amosar              | Alt +H            |
| Aplicar             | Ctrl + A          |
| Emparentar          | Ctrl + P          |
| Xuntar              | Ctrl + J          |
| Duplicar Obxectos   | Shift + D         |
| Duplicar vinculado  | Alt + D           |

#### Menús

| Menú cursor 3D          | Shift + S     |
|-------------------------|---------------|
| Menú Caras              | Ctrl + F      |
| Menú Vértices           | Ctrl + V      |
| Eliminar (Modo edición) | х             |
| Menú sombreado          | Z             |
| Barra ferramentas       | т             |
| Barra propiedades       | N             |
| Menú favoritos          |               |
| Menú contextual         | Botón dereito |
| Menú ferramenta         | F9            |

#### Seleccionar

#### Navegación

| Orbitar                | Premer Roda rato                          |
|------------------------|-------------------------------------------|
| Mover vista            | Shift + Roda rato                         |
| Zoom                   | Rotar Roda central<br>Ctrl + Roda central |
| Zoom a Obxecto         | Numpad .                                  |
| Vista superior         | Numpad 7                                  |
| Vista frontal          | Numpad 1                                  |
| Vista lateral          | Numpad 3                                  |
| Vista oposta           | Ctrl + Numpad 1/3/7                       |
| Vsita cámara           | Numpad 0                                  |
| Modo voo               | Shift + F                                 |
| Área pantalla completa | Ctrl + barra espaciadora                  |

#### Modelado

| Editar vértices        | 1         |  |
|------------------------|-----------|--|
| Editar aristas         | 2         |  |
| Editar caras           | 3         |  |
| Recheo                 | F         |  |
| Extruír                | E         |  |
| Crear un loop de corte | Ctrl + R  |  |
| Unir                   | м         |  |
| Coitelo                | K + enter |  |
| Bisel                  | Ctrl + B  |  |

#### Transformacións básicas

| Mover                      | G                        |
|----------------------------|--------------------------|
| Rotar                      | R                        |
| Escalar                    | S                        |
| Restrinxir a un eixo       | G/R/S Axis X/Y/Z         |
| Restrinxir eixo e unidades | G/R/S + eixo + Unidade   |
| Non restrinxir a un eixo   | G/R/S + Shift+ eixo + Ud |

#### 1° ATALLO Ó LADO DO COMANDO.

#### 4° Q: FAVORITOS

2° F3: BUSCAR POR NOMBRE

3° ASIGNAR ATALLO: BOTÓN DEREITO.

## NAVEGAR POLO VISOR 3D.

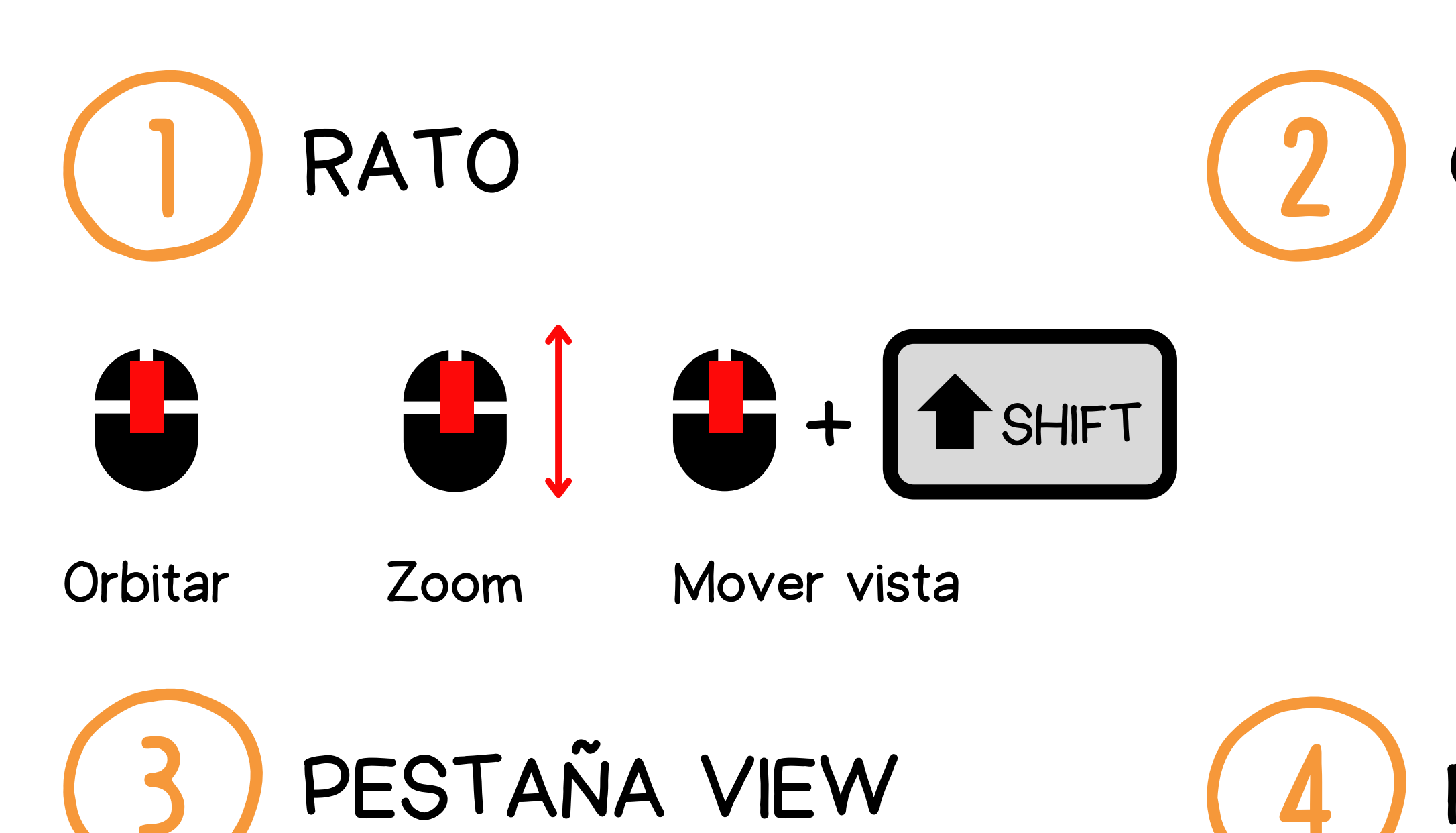

### GIZMOS

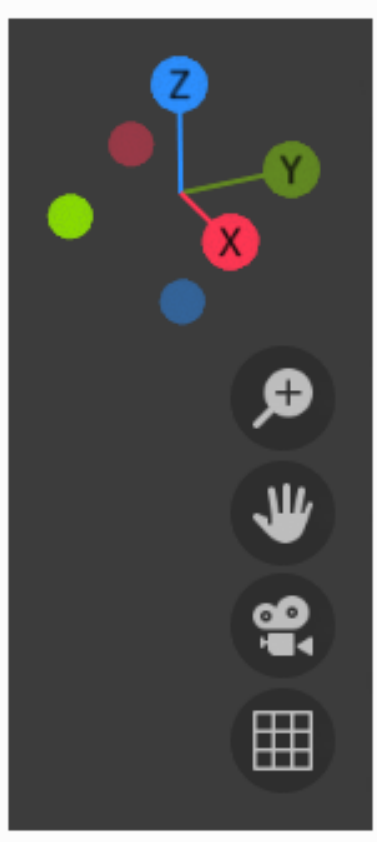

Navigation Gizmo.

## BLOQUE NUMÉRICO.

## ENGADIR/ELIMINAR.

#### **ENGADIR**: Add 🔽 Mesh Curve Surface 🥔 Metaball PESTAÑA ADD a Text 🔔 Volume ര് Grease Pencil 🛣 Armature 📕 Lattice 📕 Empty 🖍 Image ATALLO TECLADO 😨 Light 💥 Light Probe 😭 Camera ()) Speaker A + SHIFT Force Field Collection Instance

### ELIMINAR:

#### Botón Dereito + Delete

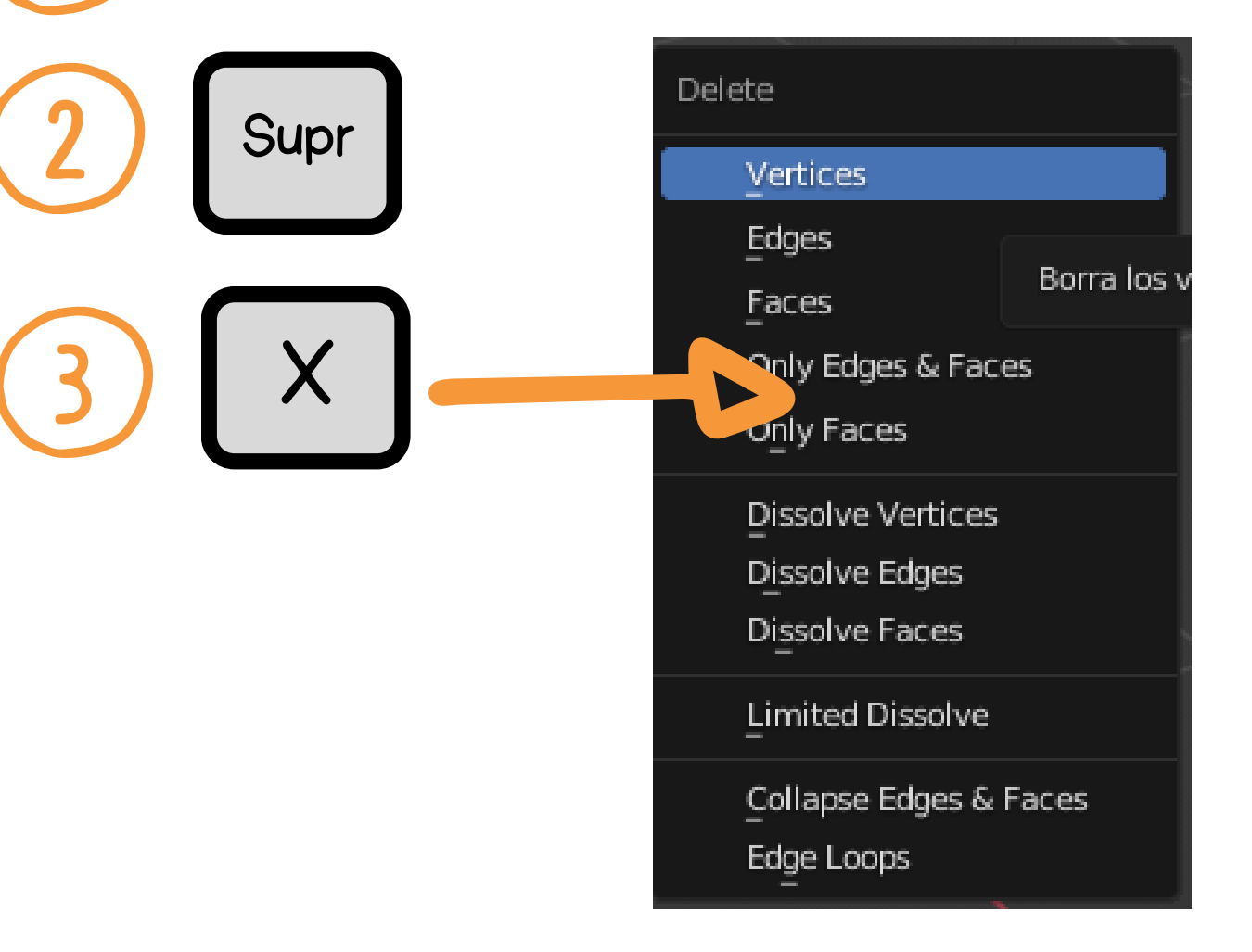

# SELECCIONAR

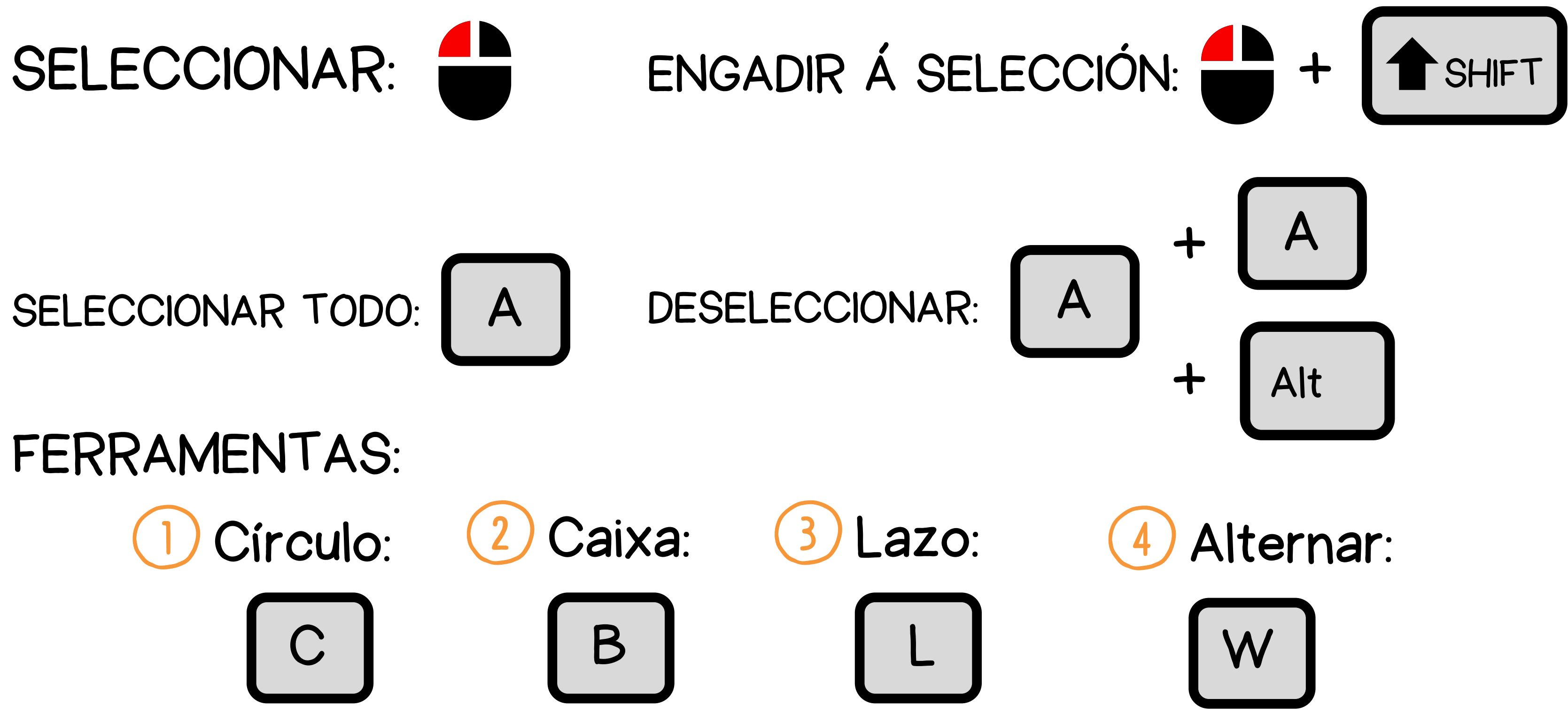

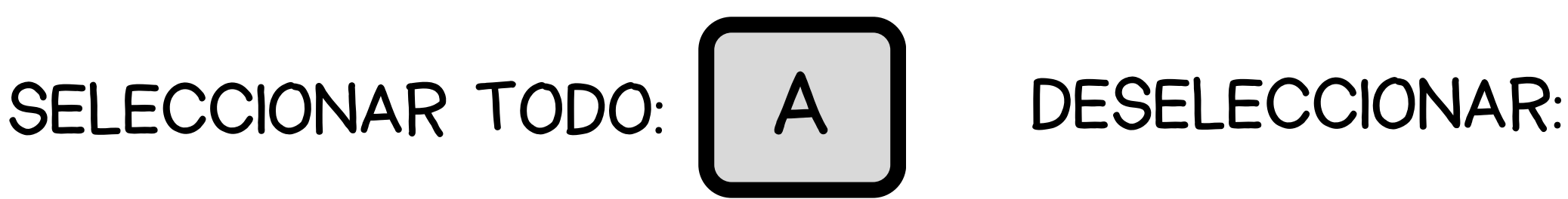

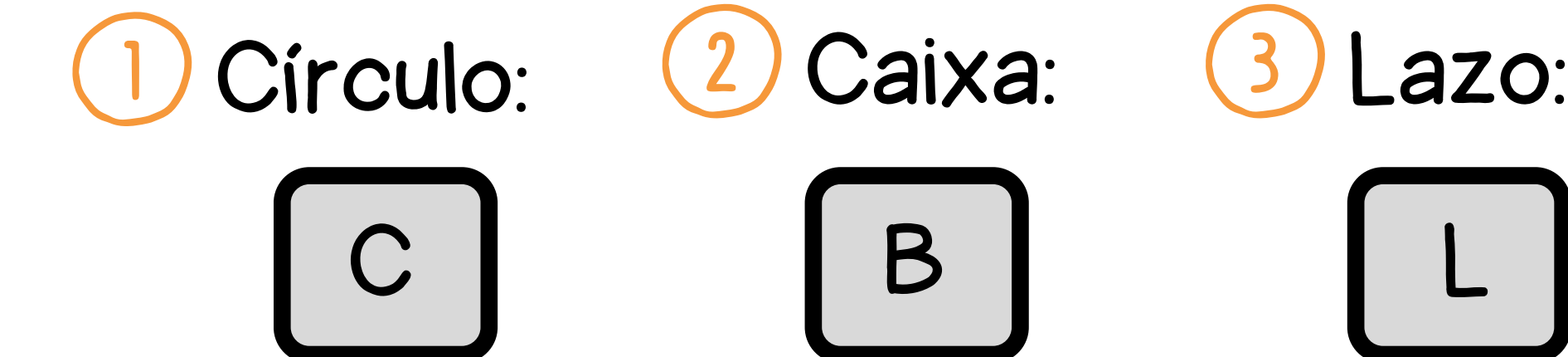

# TRANSFORMACIÓNS BÁSICAS

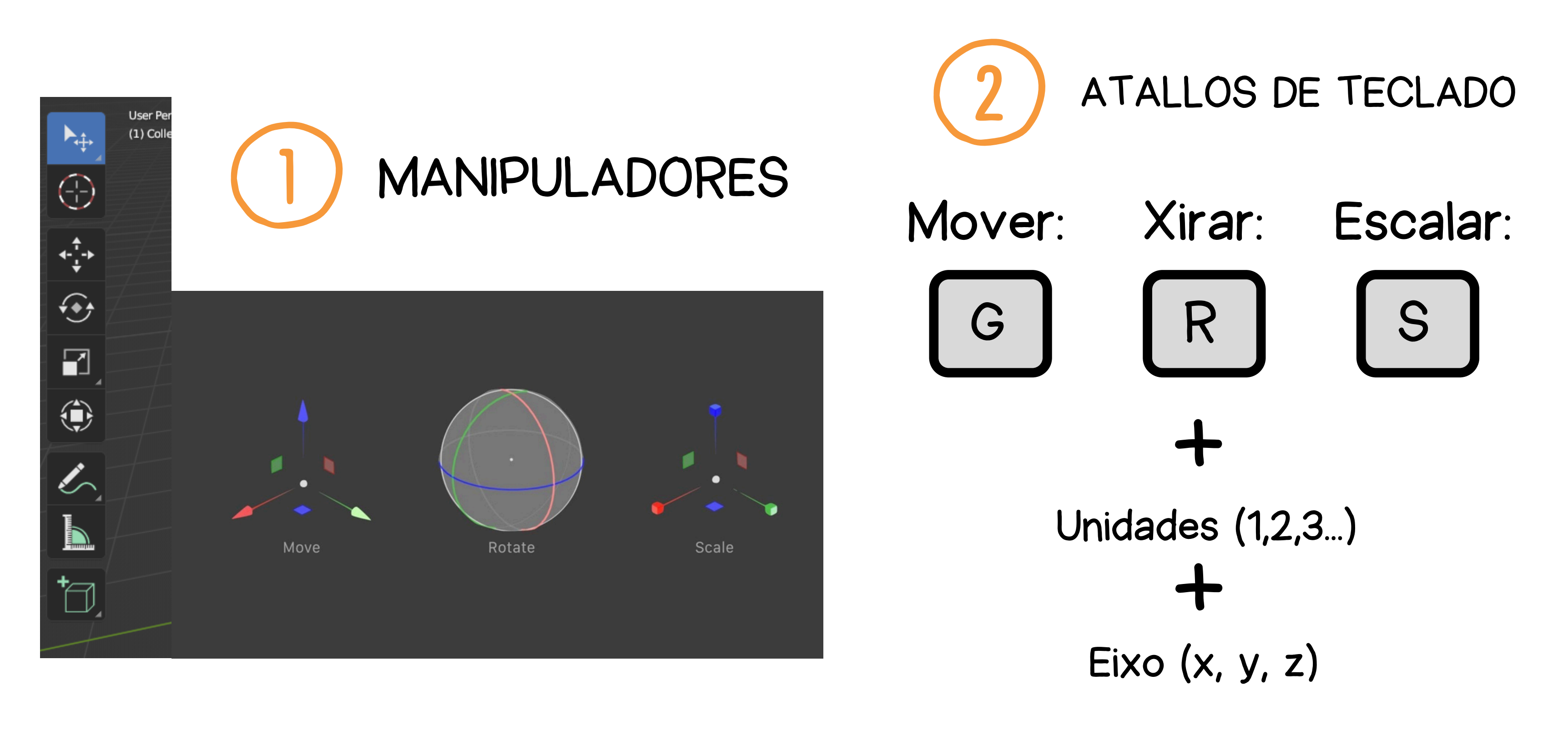

# MODO OBXECTO/MODO EDICIÓN

### MODO OBXECTO:

As transformacións afectan á totalidade do obxecto.

### MODO EDICIÓN:

As transformacións afectan os elementos que conforman o obxecto.

Alternar:

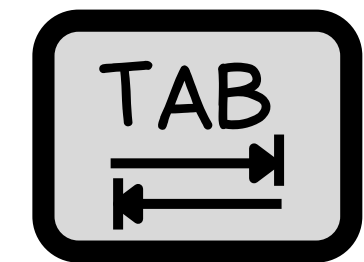

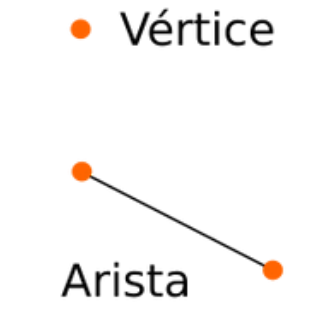

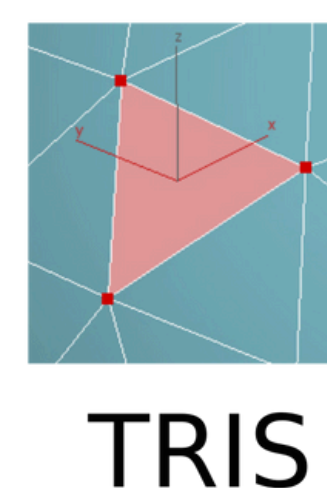

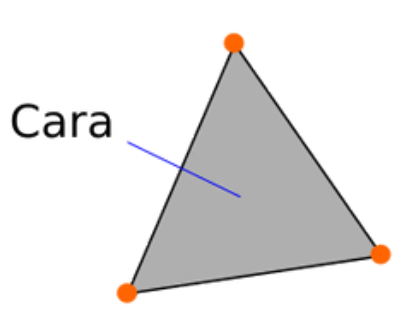

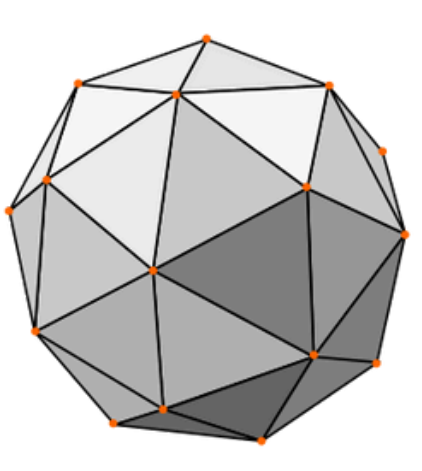

Modelo poligonal

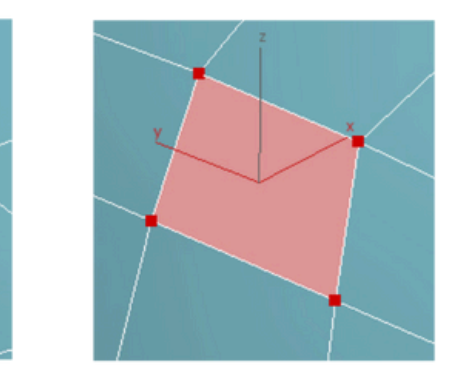

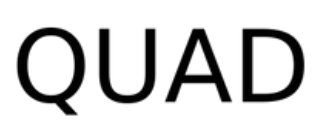

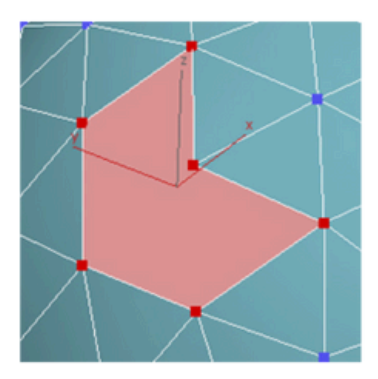

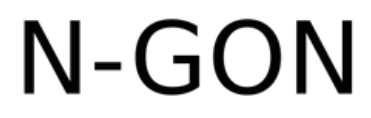

## SELECCIONAR MODO EDICIÓN

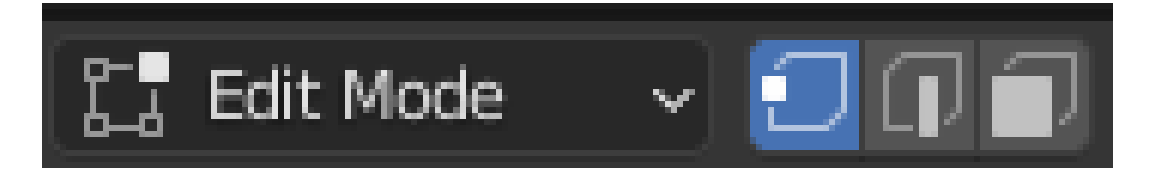

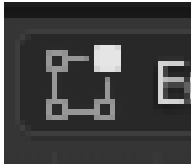

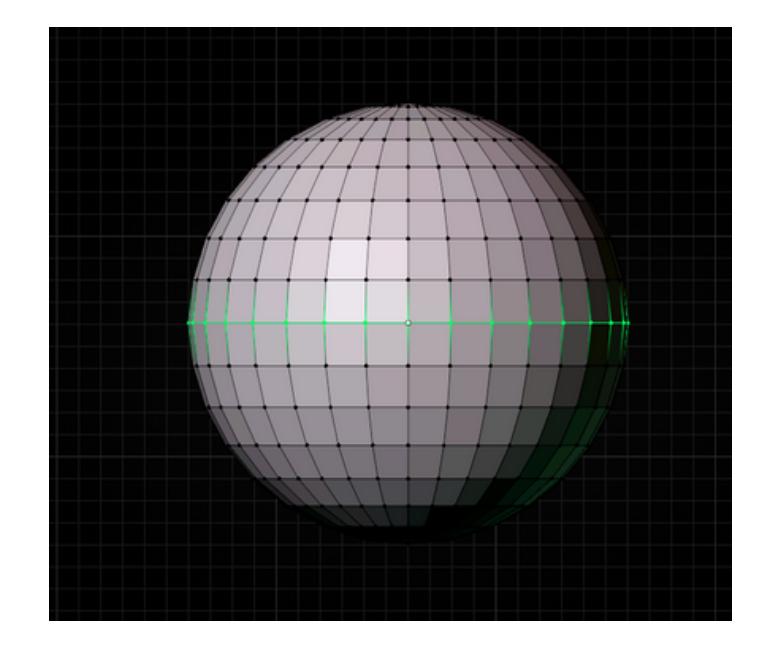

Loop vértices:

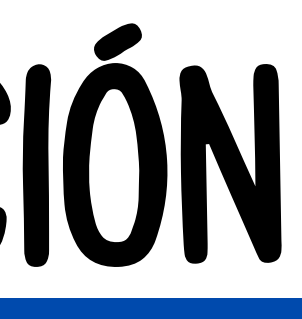

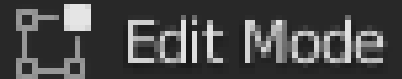

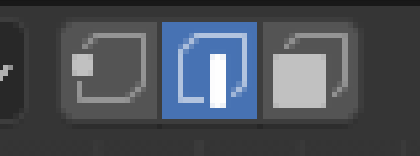

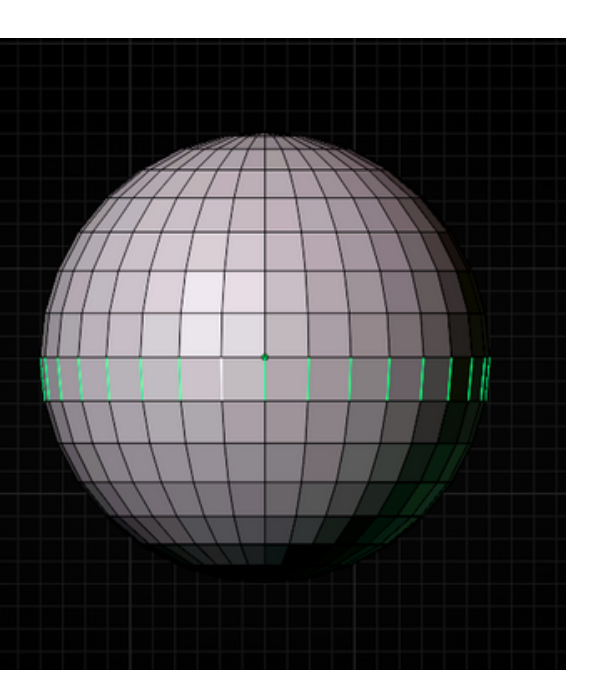

Engadir: calquera combinación SHIFT

# **BOTÓN DEREITO**

### MODO OBXECTO:

## MODO EDICIÓN:

| Object |                            |         |  |  |  |
|--------|----------------------------|---------|--|--|--|
|        | Shade Smooth               |         |  |  |  |
|        | Shade <u>A</u> uto Smooth  | I       |  |  |  |
|        | Shade <u>F</u> lat         |         |  |  |  |
|        | Convert To                 | ►       |  |  |  |
|        | Set <u>O</u> rigin         | ۲       |  |  |  |
| ЯÌ     | Copy Objects               | Ctrl C  |  |  |  |
| Ŕ      | Paste Objects              | Ctrl V  |  |  |  |
| Ľ      | Duplicate Objects          | Shift D |  |  |  |
|        | Duplicate <u>L</u> inked   | Alt D   |  |  |  |
|        | <u>R</u> ename Active Obje | ct F2   |  |  |  |
|        | Mirror                     | ►       |  |  |  |
|        | Snap                       | ۲       |  |  |  |
|        | Parent                     | ►       |  |  |  |
|        | Move to Collection         | М       |  |  |  |
|        | Insert Keyframe            | I       |  |  |  |
|        | Delete                     | Х       |  |  |  |

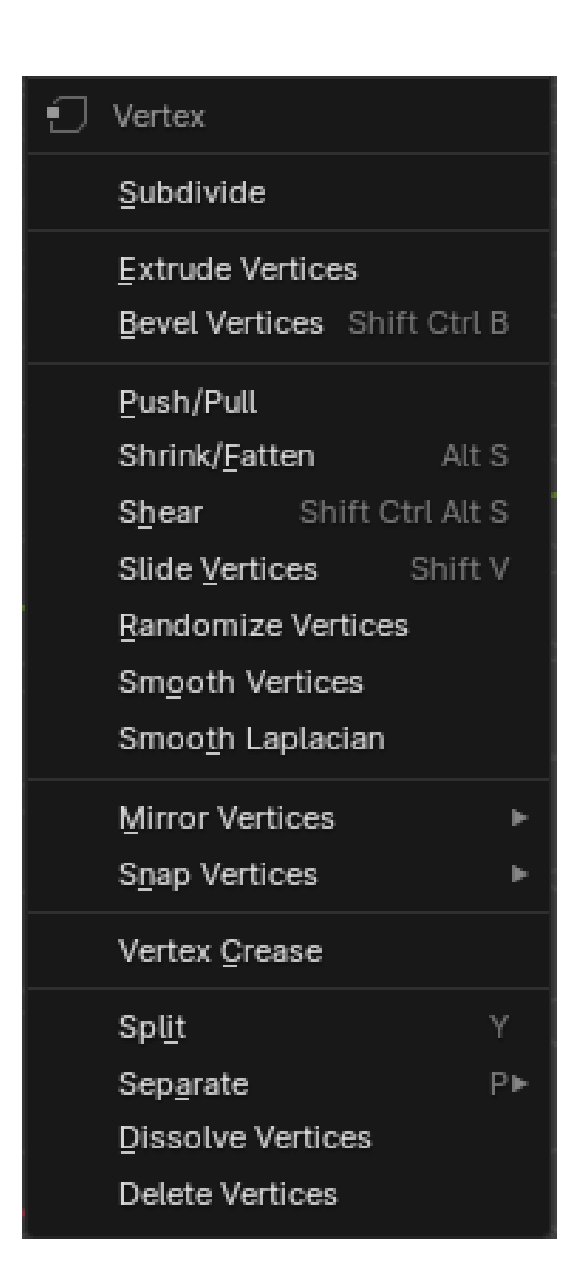

# DUPLICAR/ENLAZAR

### DUPLICAR: Os obxectos son independientes.

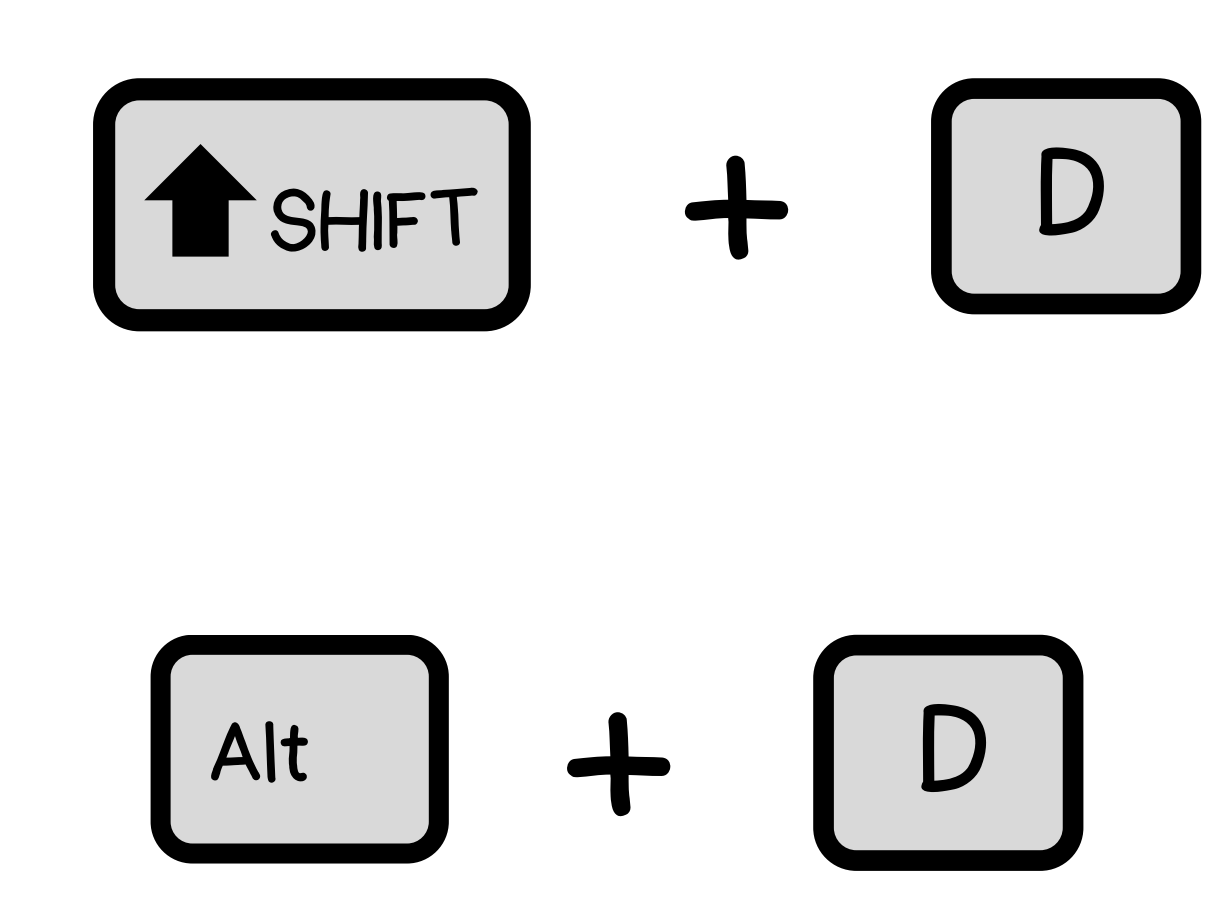

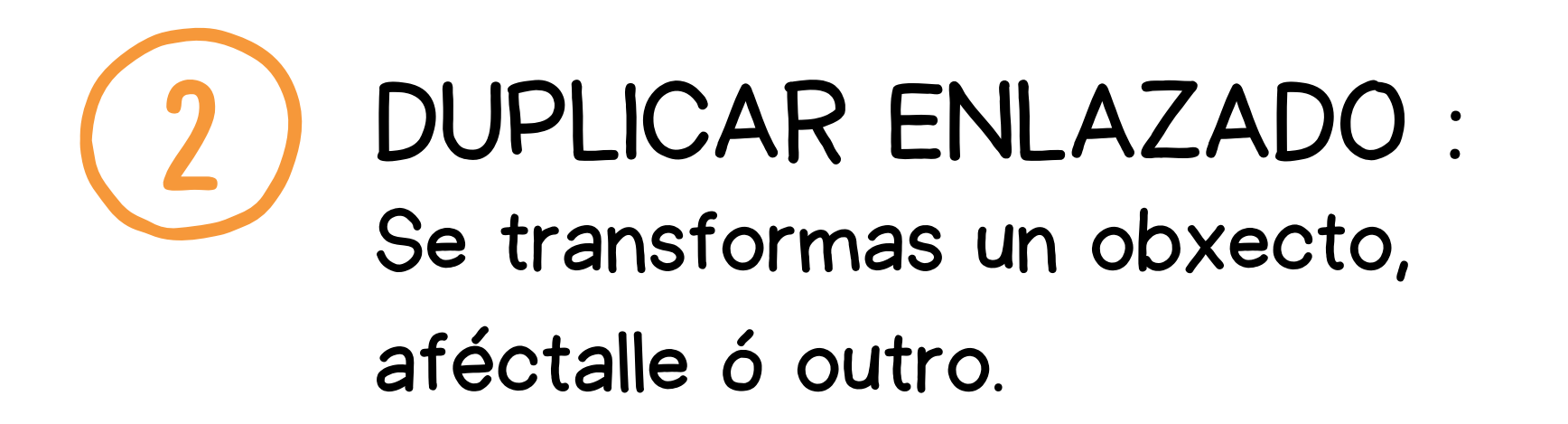

## **XUNTAR/EMPARENTAR**

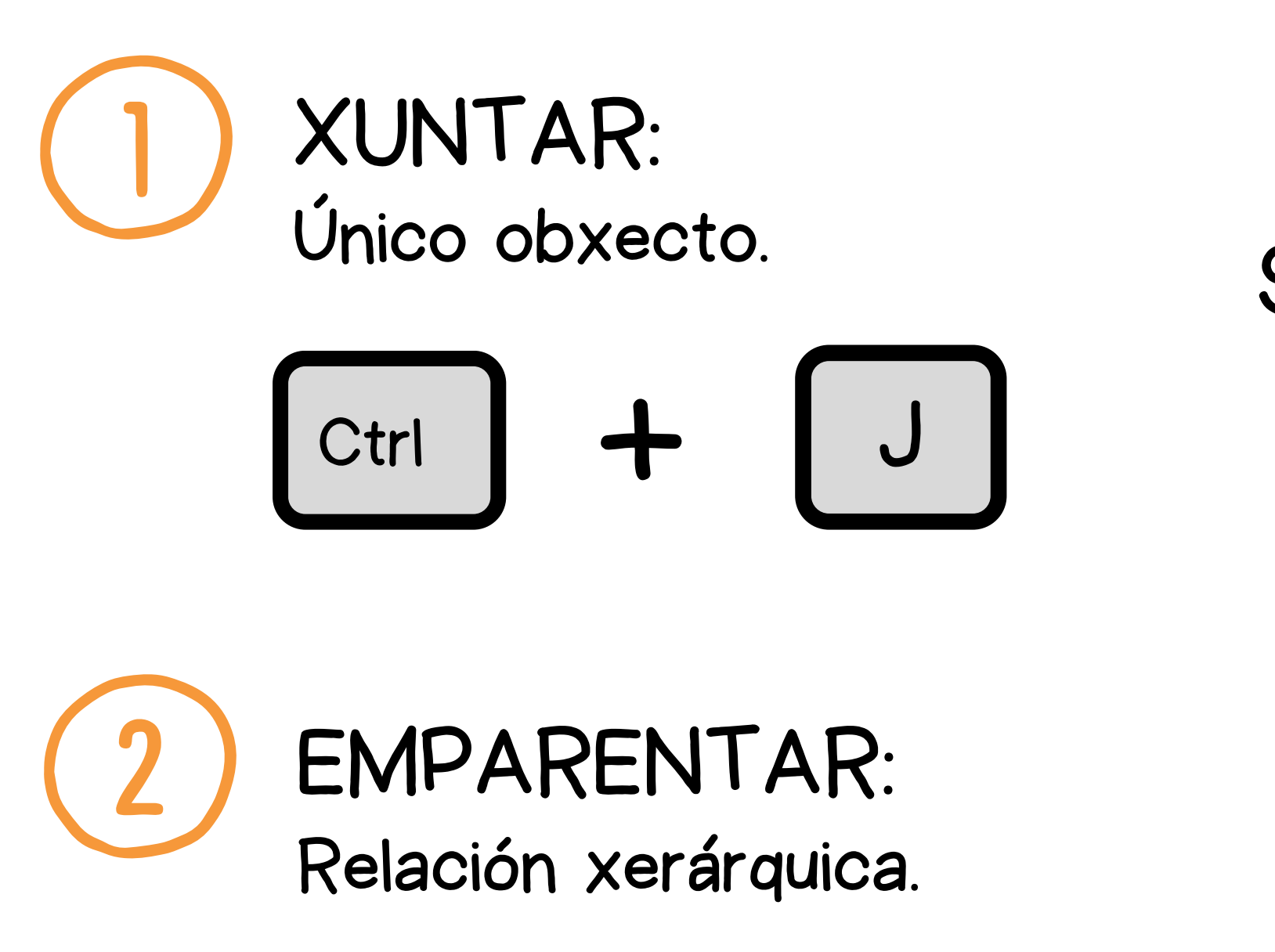

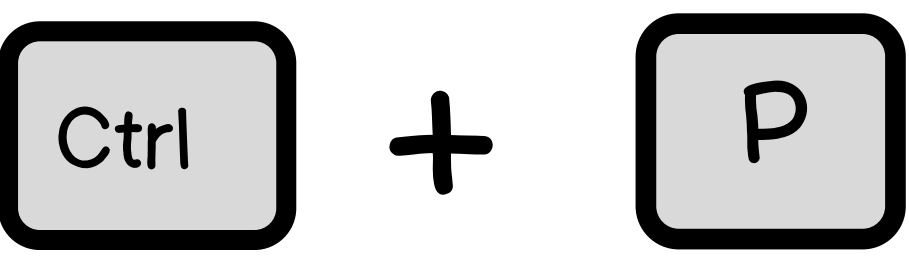

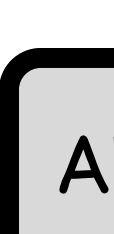

## SEPARAR: P

### **DESEMPARENTAR**:

#### Ρ + Alt

## FERRAMENTAS MODELADO/MODIFICADORES

### Modo edición.

**{-**†-→ ↓ ۲ Ø 0 † † †

Ver/Ocultar no lateral:

Ver/Ocultar

no visor 3D:

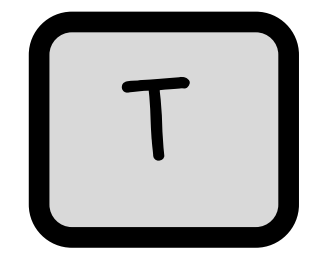

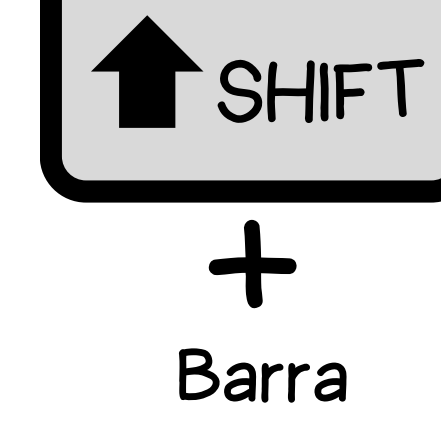

#### espaciadora

### Modo obxecto.

#### Modify 👽 Data Transfer 🔲 Mesh Cache D Mesh Sequence Cache \_ K Normal Edit □ K Weighted Normal 😸 UV Project 😸 UV Warp Vertex Weight Edit Vertex Weight Mix Vertex Weight Proximity

| Generate              | Deform              | Physics             |
|-----------------------|---------------------|---------------------|
| OD Array              | 犬 Armature          | 업 Cloth             |
| 🖾 Bevel               | 🕞 Cast              | ්ට් Collision       |
| 민 Boolean             | ) Curve             | ö Dynamic Paint     |
| 🛱 Build               | 🗲 Displace          | 🗗 Explode           |
| 🗹 Decimate            | సి <u>H</u> ook     | 🖉 <u>F</u> luid     |
| Edge Split            | 힌 Laplacian Deform  | 쓨 Ocean             |
| 🗐 Geometry Nodes      | 🖽 Lattice           | 🔭 Particle_Instance |
| () Mas <u>k</u>       | ៉្ៃ្ថាំ Mesh Deform | 😚 Particle System   |
| ∑3 Mirror             | ്വെ Shrinkwrap      | 📿 Soft Body         |
| Hultiresolution       | 🍃 Simple Deform     |                     |
| (₽ Remesh             | r ∫ Smooth          |                     |
| පූ Screw              | √ Smooth Corrective |                     |
| പ് Skin               | 🌈 Smooth Laplacian  |                     |
| 🗇 Solidify            | ,ㅁ, Surface Deform  |                     |
| O Subdivision Surface | [? Warp             |                     |
| [] Triangulate        | (A. Wave            |                     |
| යි Volume to Mesh     |                     |                     |
| ሪ Weld                |                     |                     |
| 🗐 Wireframe           |                     |                     |

## EXERCICIOS

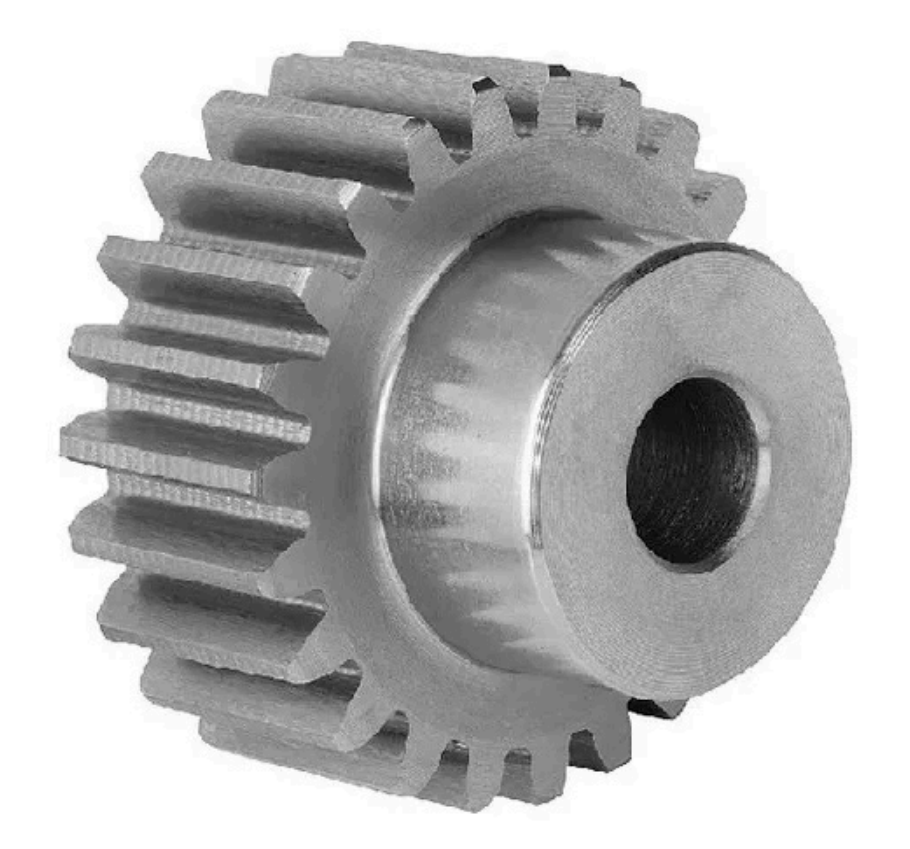

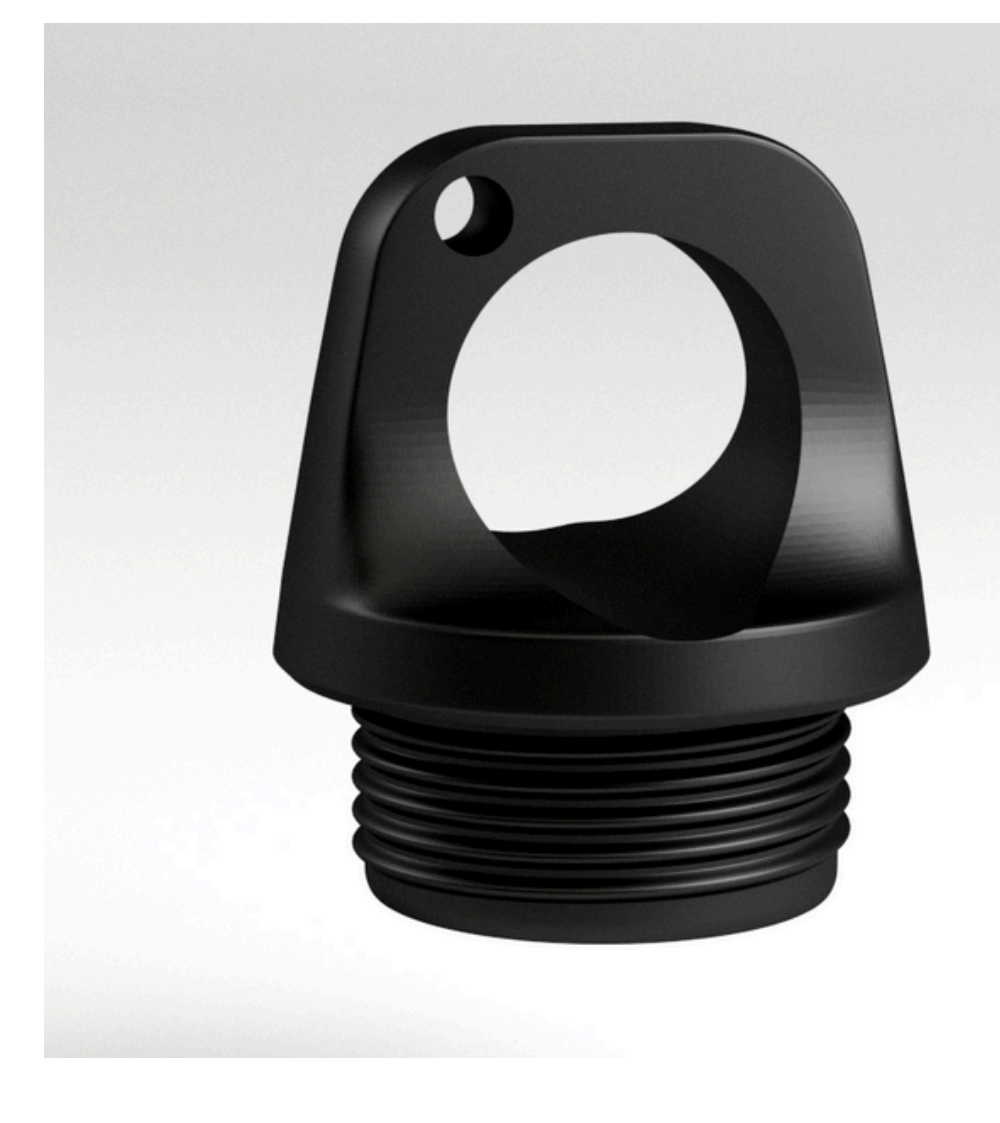

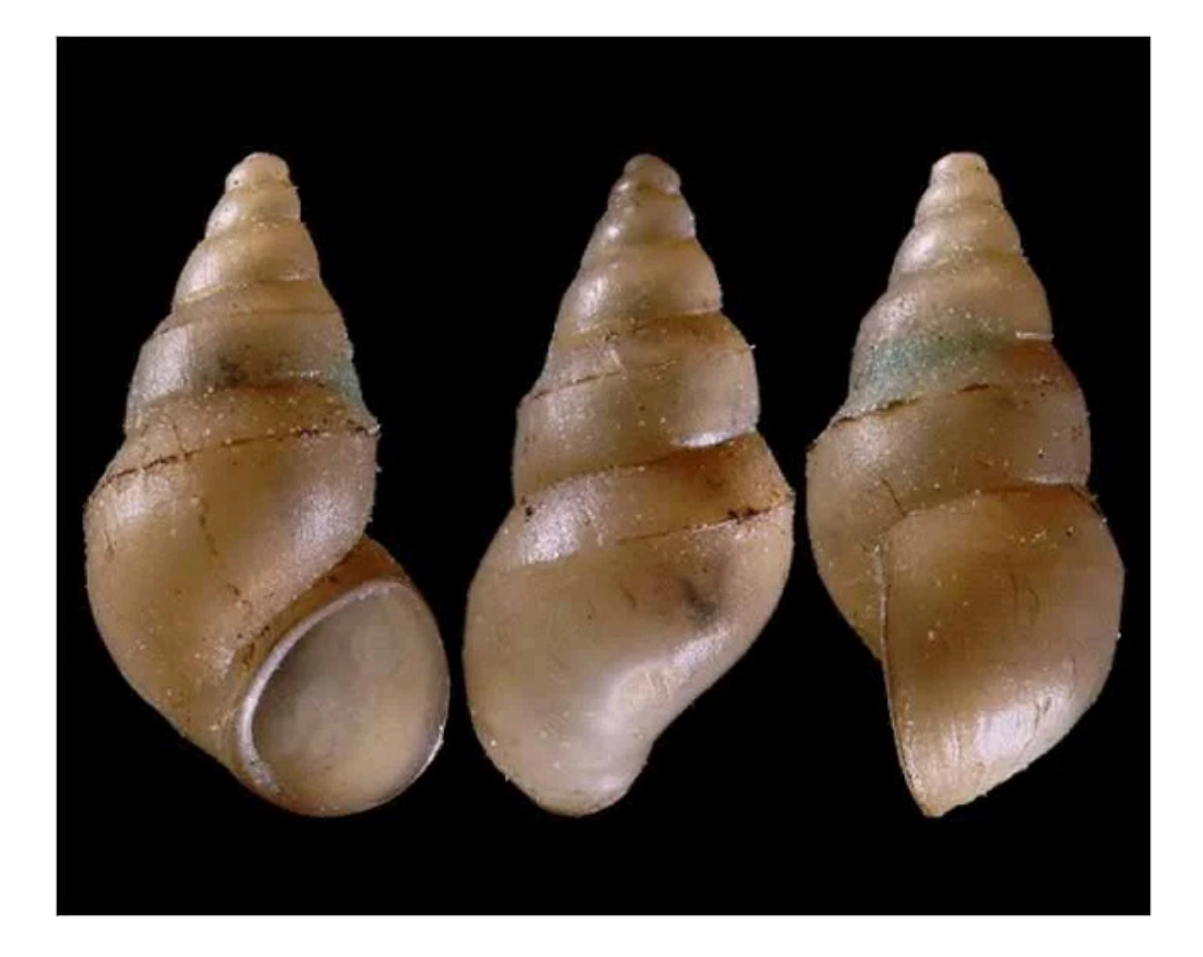